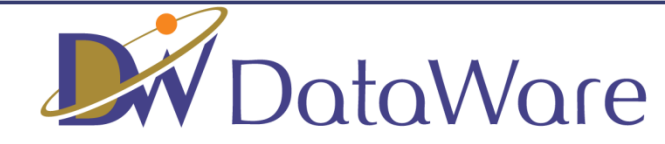

## DataWare-NETご利用ガイド

# 株式会社データウェア

©2017 DATAWARE. Co., Ltd All Rights Reserved

## 1. 毎日夕方に配信先に設定したアドレスにメールが配信されます

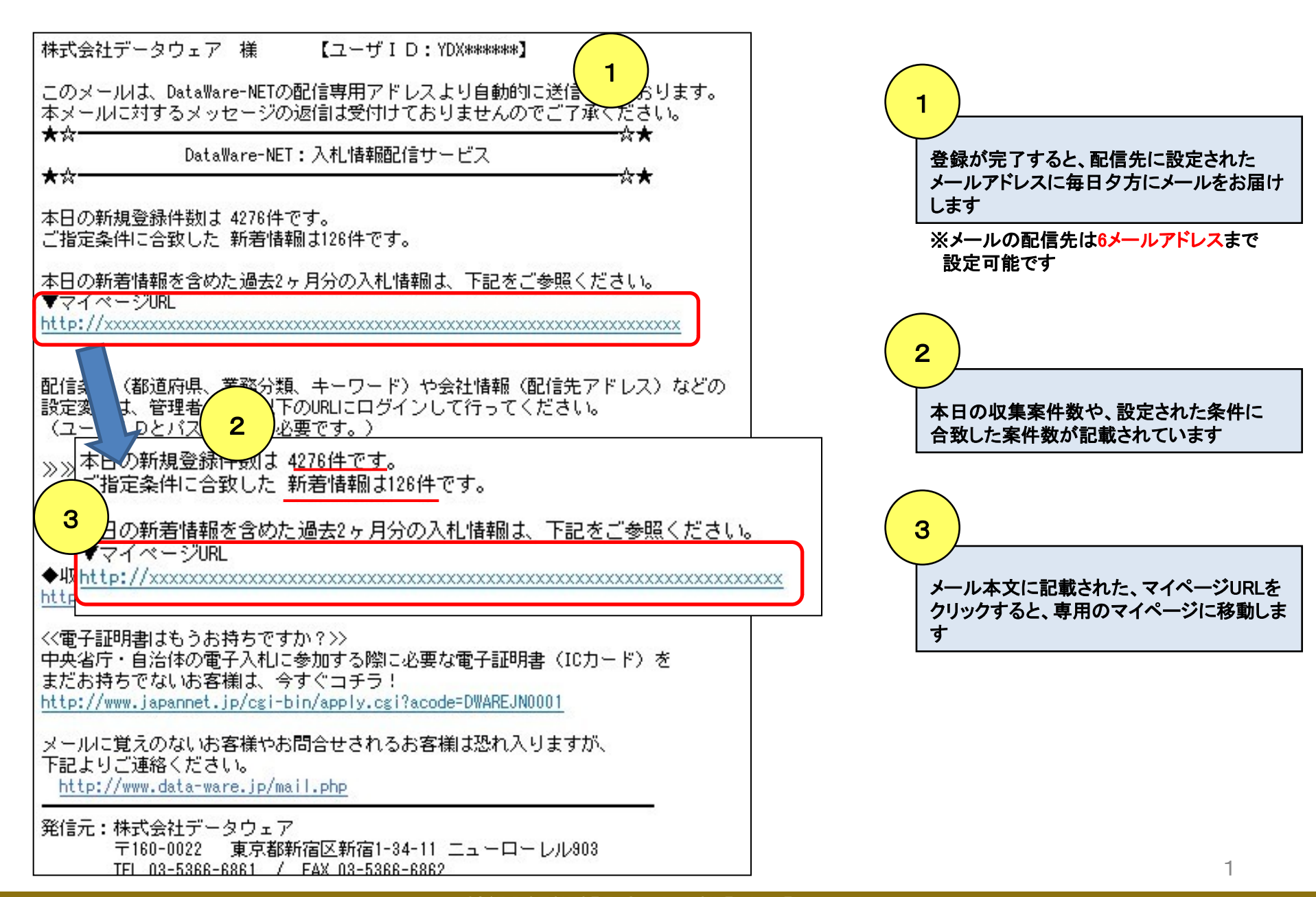

## 2. マイページ画面には設定した情報が毎日配信されます

| DataWare-N                                                                                                    | ET 株式会社                     | データウェア様 <b>ログア</b>                    | <u> </u>                             |                       |                   | ・案件名は入札公告とリンクしています。 ・配信された案件は2ヶ日間保存されま |
|----------------------------------------------------------------------------------------------------|-----------------------------|---------------------------------------|--------------------------------------|-----------------------|-------------------|----------------------------------------|
| ホーム                                                                                                    | マイページ                       | 案件検索                                  | 落札情報                                 | お気に入り                 |                   |                                        |
| '≡ <mark>(2)</mark> _                                                                                                    | 最新配信日は(5/18)7               | す。 本日の全マッチ                            | ング件数は9件】 ※過去23                       | 「月分の入札情報を掲載しています。     |                   |                                        |
| 都道                                                                                                    | 府県                          | ▶ 発注機関名                               |                                      | ●部分一致 ○完全一致           |                   | (2)                                    |
| 案件                                                                                                    | 名 🗌                         |                                       |                                      | すべてを含む 🗸              |                   |                                        |
| 区分                                                                                                    | ·                           | ✓ 等級 A,B                              | ,C,D 🗸                               |                       |                   | マイページに掲載された人札情報は                       |
| 公示                                                                                                    | : <b>В</b>                  | ~                                     |                                      | 約月込み                  | 711               | 案件名や発注機関名での                            |
| 申請                                                                                                    | 締切日                         | ~                                     |                                      |                       | (3)               | キーワードによる絞り込みが可能で                       |
| 234510                                                                                                    | (全239件)(1/10                | ページ)                                  | 表示数は                                 | 替 25 > 表示順   > 降順 > 並 | び替え CSV出力         | 案件名では and 条件 j or 条件 j                 |
|                                                                                                    | 案件名                         |                                       |                                      | 備考                    | PICKUP            | 特定のキーリートを「含めない」など                      |
| 公示日                                                                                                    | 都道府県 発注                     | 機関名  区分                               | 等級 申請絕                               | 切日 納期/工期              | お気入り              | 合理条件での殺り込みか可能です                        |
| 働者派遣(算定基                                                                                                    | 基礎届等届書の受付・画作                | <u>象化等業務)【鹿児島県</u>                    | 17名                                  |                       | 4                 |                                        |
| 29/05/17                                                                                                    | 7 東京都 <sup>口本平</sup>        | <sup>士 [ </sup> 一般競争 A,I              | В,С,D H29/05/31                      | 契約締結日から仕様書別紙1のとま      | 52 00             |                                        |
| 働者派遣(算定集                                                                                                    |                             | 象化等業務)【和歌山県                           | 】3名                                  |                       |                   | 3                                      |
|                                                                                                    | 日本年                         | 金機構本                                  |                                      |                       |                   | CSVファイルでの                              |
|                                                                                                    | 「東京都<br>部                   | 一般競争 A,I                              | B,C,D H29/05/31                      | 契約締結日から仕様書別紙1のとま      | 50 Z              | 一括タワンロードが可能です                          |
| 29/05/17                                                                                                    | 一体に筆に手の書は、画                 | 化等業務)【長野県】                            | 10名                                  |                       |                   |                                        |
| 29/05/17 (MGCC)<br>一個者派遣(算定書                                                                                                    |                             |                                       |                                      |                       |                   |                                        |
| 9/05/17 <sup>()(600)</sup><br>動者派遣(算定ま<br>9/05/17 ()(600)                                                                                   | 東京都 日本年<br>· 東京都 · 町本年      | 金機構本<br>一般競争 A,I                      | B,C,D H29/05/31                      | 契約締結日から仕様書別紙1のとま      | <sup>50</sup> (5) | $\frown$                               |
| 29/05/17<br><u>働者派遣(算定ま</u><br>29/05/17<br><u></u> 働者派遣(算定ま                                                                                 | 東京都 日本年<br>部<br>は磁届等届書の受付・画 | 金機構本 一般競争 A,I                         | B,C,D H29/05/31                      | 契約締結日から仕様書別紙1のとま      | <sup>5</sup> (5)  | 4                                      |
| 29/05/17<br><u>曲者派遣(算定</u><br>29/05/17<br><u>随</u><br><u>曲</u> 者派遣(算定<br>1<br>5<br>5<br>5<br>5<br>5<br>5<br>5<br>5<br>5<br>5<br>5<br>5<br>5 | 東京都 日本年<br>部<br>            | 金機構本 一般競争 A,I<br>象化等業務) 【山口県】<br>金機構本 | в,с,d н29/05/31<br><b>7</b> <u>4</u> | 契約締結日から仕様書別紙1のとま      | 5 <u>5</u>        | 4<br>★マークをクリックすることで気にな                 |

5 PICKUPマークをクリックすることで 気になる案件の類似案件検索が可能です ※詳しくは11ページへ

## 3. 配信条件は「業務分類」と「キーワード」の組み合わせが可能です

#### 業務分類:データウェアが独自に仕分けを行った108分類を選択可能! キーワード:案件名称、発注機関名称にお好みのキーワードが含まれる案件を配信!

#### 業務分類とキーワードを組み合わせることで更に細かい設定も!

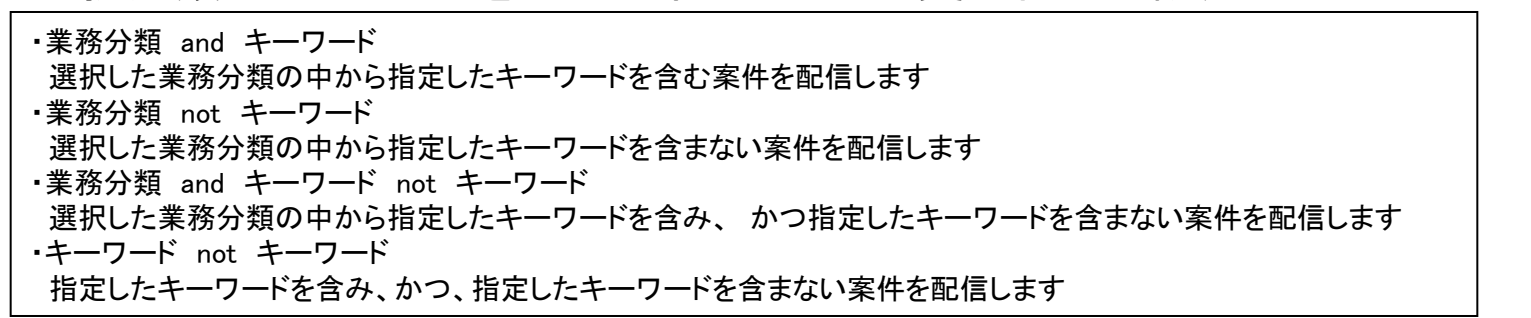

| 「業務分類と           | とキーワードの入力                |                                                         |                 |                    |   | 「含まない」の指定は2通り可能!                                               |
|------------------|--------------------------|---------------------------------------------------------|-----------------|--------------------|---|----------------------------------------------------------------|
| 条件01<br>🔽        | 業務分類 情報処理用ハードウェア・汎用ソフトウ: | ▼ <sup>+</sup> -ワード<br>1<br>■ <sup>+</sup> -ワード<br>2    | עבעא.           | を含む<br>いずれかを含まない ▼ |   | いずれかを含まない                                                      |
| 条件02<br>☑        | 【業務分類】<br>世論·市場調査        | ■ <sup>+</sup> ーワード<br>1<br>■ <sup>+</sup> ーワード<br>2    | キーワード           | を含む<br>いずれかを含まない マ |   | ・キーワードの【いずれか】を含む案件を<br>配信しません。<br>例)リース 賃借 賃貸借を含んでいる案件は配信さ     |
| 条件03<br>☑        | 業務分類 人材派遣·人材育成           | ▼ <sup>+</sup> -ワード<br>1<br>▼ <sup>+</sup> -ワード<br>2    | 医療研究            | を含む<br>いずれかを含まない ▼ |   | れません                                                           |
| 条件04             | 業務分類                     | ▼+-ワ-ド<br>1<br>▼+-ワ-ド<br>2                              | 車<br>リース 賃借 賃貸借 | を含む<br>いずれかを含まない ▼ |   | <b>すべてを含まない</b><br>・複数のキーワードの【全て】を含む案件を                        |
| 条件05<br><b>▼</b> | 業務分類 情報処理業務委託            | = +-ワー<br>1<br>▼ +-ワード<br>2                             | システム 運用         | を含む <br>すべてを含まない マ | - | 配信しません<br>例)システムを含む案件、ならびに運用を含む案件<br>は配信されますが、「システム」と「運用」を同時に含 |
| 条件06             | 業務分類                     | <ul> <li>↓ -ワード</li> <li>↓ + -ワード</li> <li>2</li> </ul> | 復興策定            | を含む<br>すべてを含まない ・  |   | む案件は配信されません。                                                   |

## 4. 配信設定していない情報もダイレクトに検索可能です

## 配信設定していない発注機関の入札情報を、 案件名でキーワード検索!

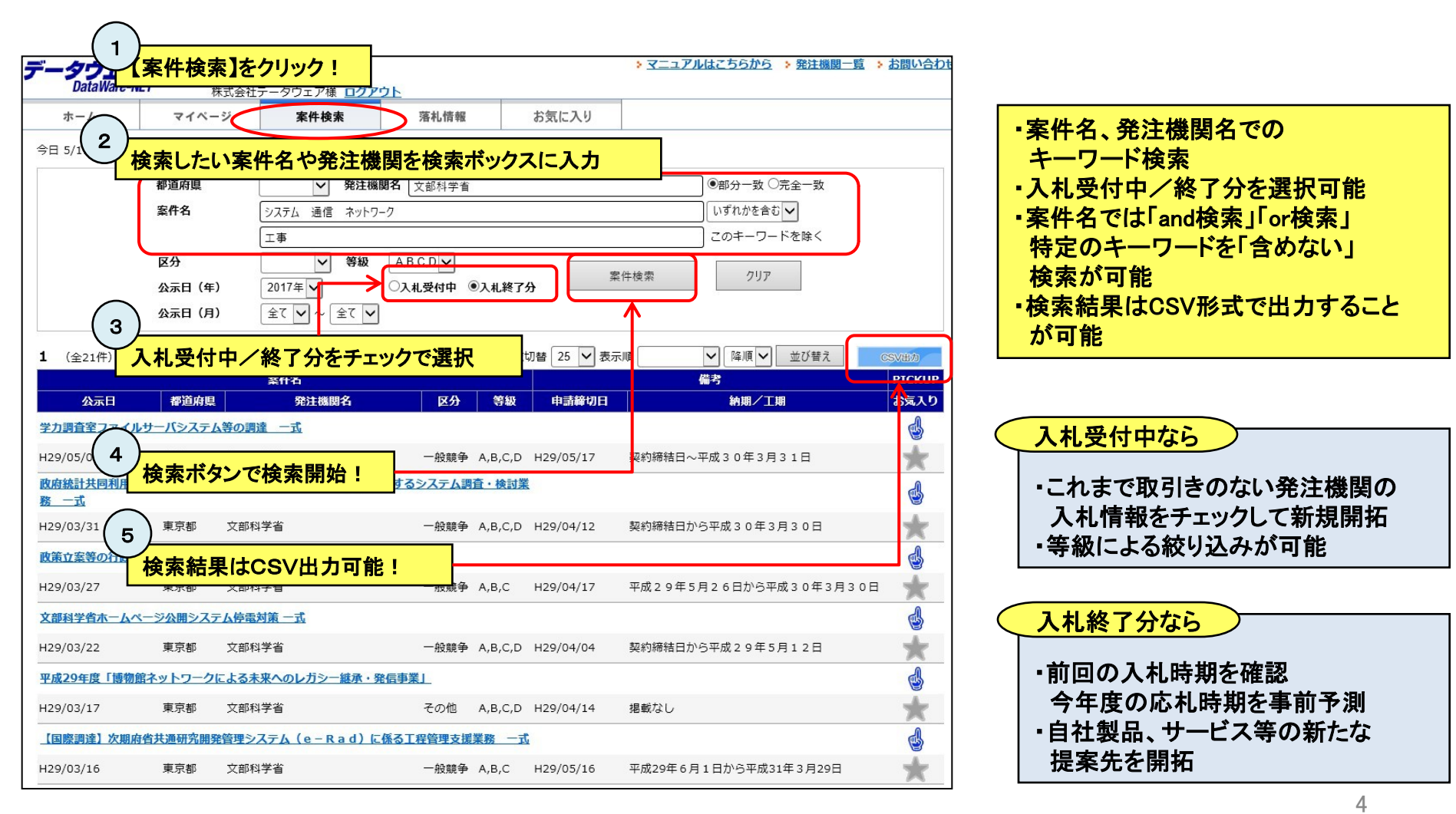

5-1. 「お気に入りリスト」への登録方法(1)

| マイページ         案件検索         落札情報         会社情報変更         配信条件変更         お気に | λIJ                                                                                                    |
|---------------------------------------------------------------------------|----------------------------------------------------------------------------------------------------|
| /19(金) 【最新配信日は(5/18)です。 本日の全マッチング件数は0件】 ※過去2ヶ月分の入札情報を掲載しています。             |                                                                                                    |
| 都道府県 ダ注機関名 ●部分一致 ○売:                                                      |                                                                                                    |
| 案件名 すべてを含む ・                                                              |                                                                                                    |
| 区分 <                                                                      | 気になる条件の石側にめる☆マークを                                                                                               |
|                                                                           | クリックします                                                                                                    |
| 申請締切日 ~ (1)                                                               |                                                                                                    |
| 24585 (全2106件) (1/85ページ) 表示数切替 25                                         | X   CSXIB/0                                                                                                    |
|                                                                           | PICKUP                                                                                                    |
|                                                                           |                                                                                                    |
|                                                                           |                                                                                                    |
| 15/18 西部 古和県 米北地方宝頂向本向 一般展学 ハウルリ ロ29/05/02                                |                                                                                                    |
|                                                                           |                                                                                                    |
| )5/17 WOLD 愛媛県 宇和島市 一般競争 A,B,C,D H29/05/29                                |                                                                                                    |
| (基幹系システム更新事業(学事業務)提案募集                                                    |                                                                                                    |
| J5/17 Macr 兵庫県 宝塚市 その他 A,B,C,D H29/05/29 契約の日から平                          | 成37 年8 月31 日まで。                                                                                                 |
| <u>010用CCDカメラシステム</u>                                                     |                                                                                                    |
| 15/18                                                                     | 2                                                                                                    |
|                                                                           |                                                                                                    |
|                                                                           | 2                                                                                                    |
| [防災啓発等広報企画業務(電子調達システム対象案件)]<br>選択した案件をお気に入りリストに登録します。                     | <ul> <li>         ボップアップで確認画面が表示されますの↑         お気に入り案件に登録するかを確認し、         登録する場合は「OK」を選択します         </li> </ul> |
| 今日にようしい (197) ?                                                           |                                                                                                    |
|                                                                           |                                                                                                    |
|                                                                           |                                                                                                    |
| OK +++>++                                                                 |                                                                                                    |

## 5-1.「お気に入りリスト」への登録方法(2)

| 3                                              | )<br>「リストへ」をクリックすること<br>選択したお気に入り案件を日<br>「お気に入りリスト」に登録が    | で、<br>E意の<br>可能です                     |                    | <u>お気に入りTOPへ 閉じる</u> |
|------------------------------------------------|------------------------------------------------------------|---------------------------------------|--------------------|----------------------|
| 株式会社データウェア様<br>3 作対象となる「リスト<br>リストへ」<br>株式会社デー | ヽヘ」ボタンをクリックしてください。<br>タウェア                                 | お気に入りり<br>info@data-ware.co.jp        | <u>リストを追加/削除する</u> |                      |
| 会社概要<br>(                                      | 利用規約   個人情報の取り扱い  <br>Copyright (c) 2008-2017 Dataware-NET | 免責事項   お問い合<br>. All rights reserved. | わせ                 |                      |

| 4)_               |                                                            |         |            |       |     |                                     |  |  |  |  |  |  |
|-------------------|------------------------------------------------------------|---------|------------|-------|-----|-------------------------------------|--|--|--|--|--|--|
| ; ۲               | お気に入りリスト                                                   | 」に登録さ   | れました!      |       |     |                                     |  |  |  |  |  |  |
| DataWare-NET      |                                                            |         |            |       |     | お気に入りリストでは「設定」ボタンをクリックして「案件管理」が行えます |  |  |  |  |  |  |
| お気に入りリスト ToDo リスト |                                                            |         |            |       |     | ※「案件管理」の詳細は                         |  |  |  |  |  |  |
| 株式会               | 社データウェア 様 【株式                                              | 会社データウコ | ニア】        |       |     | 9ページ「お気に入り案件を案件管理機能で管理する」へ          |  |  |  |  |  |  |
| 都道府               | F県 発注機関名                                                   | 優先度     | 担当者        | イベント1 | イベン | 削除                                  |  |  |  |  |  |  |
| 防災啓乳              | 等広報企画業務(電子調)                                               | 達システム対象 | <u>案件)</u> |       |     |                                     |  |  |  |  |  |  |
| 宮城県               | 東北地方整備局本局                                                  | 6       |            |       |     | 設定 削除                               |  |  |  |  |  |  |
|                   | 会社概要   利用規約   個人情報の取り扱い   免責事項   お問い合わせ                    |         |            |       |     |                                     |  |  |  |  |  |  |
|                   | Copyright (c) 2008-2017 Dataware-NET. All rights reserved. |         |            |       |     |                                     |  |  |  |  |  |  |
|                   |                                                            |         |            |       |     |                                     |  |  |  |  |  |  |
|                   |                                                            |         |            |       |     |                                     |  |  |  |  |  |  |
|                   |                                                            |         |            |       |     |                                     |  |  |  |  |  |  |

#### 5-2.「お気に入りリスト」の追加・編集

「お気に入りリスト」は初期状態では1つですが、「お気に入りリストを追加/削除する」から追加や編集が行えますので 部やチームごとに「お気に入りリスト」を管理することが可能です

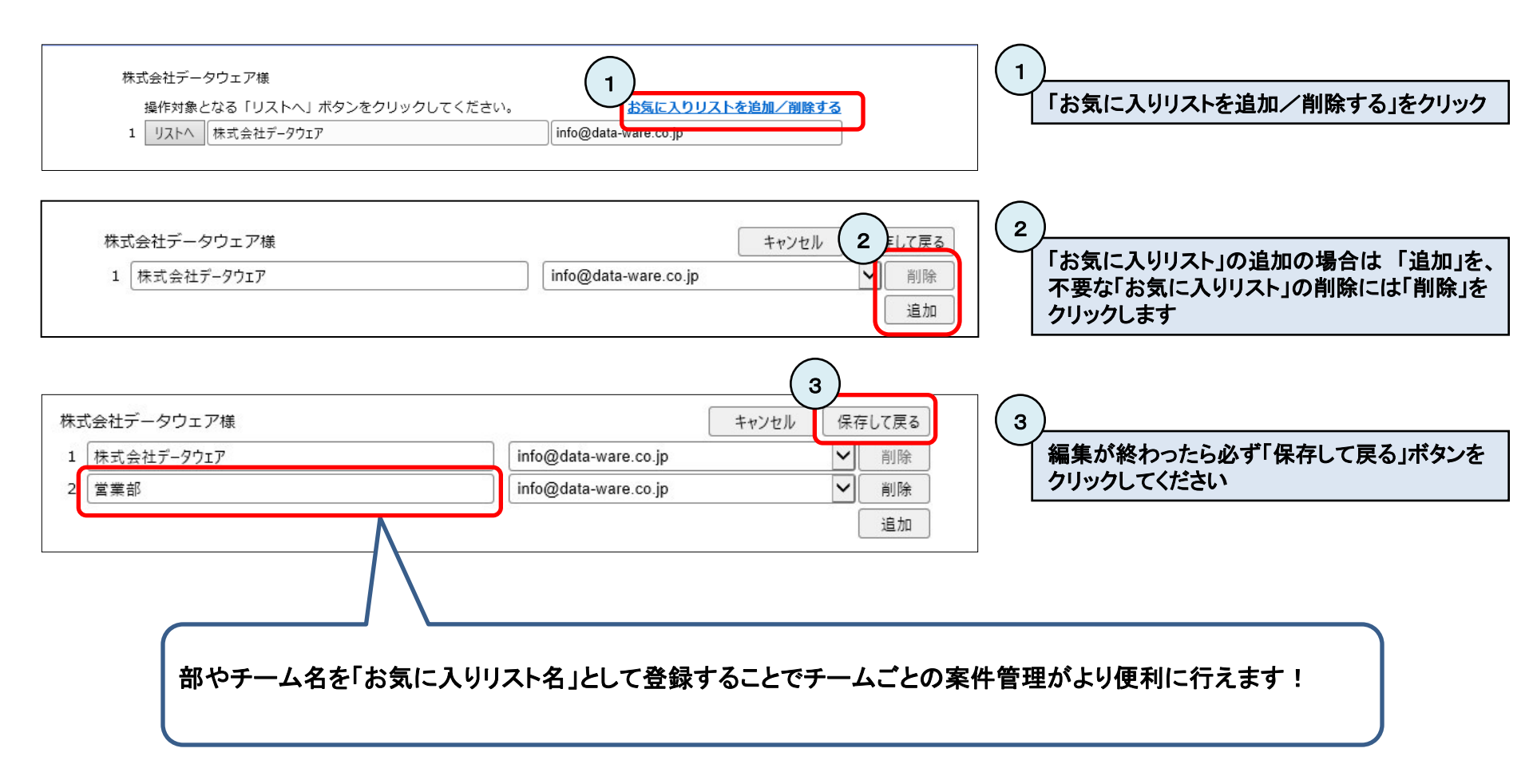

#### 5-3.「お気に入りリスト」で案件を閲覧する

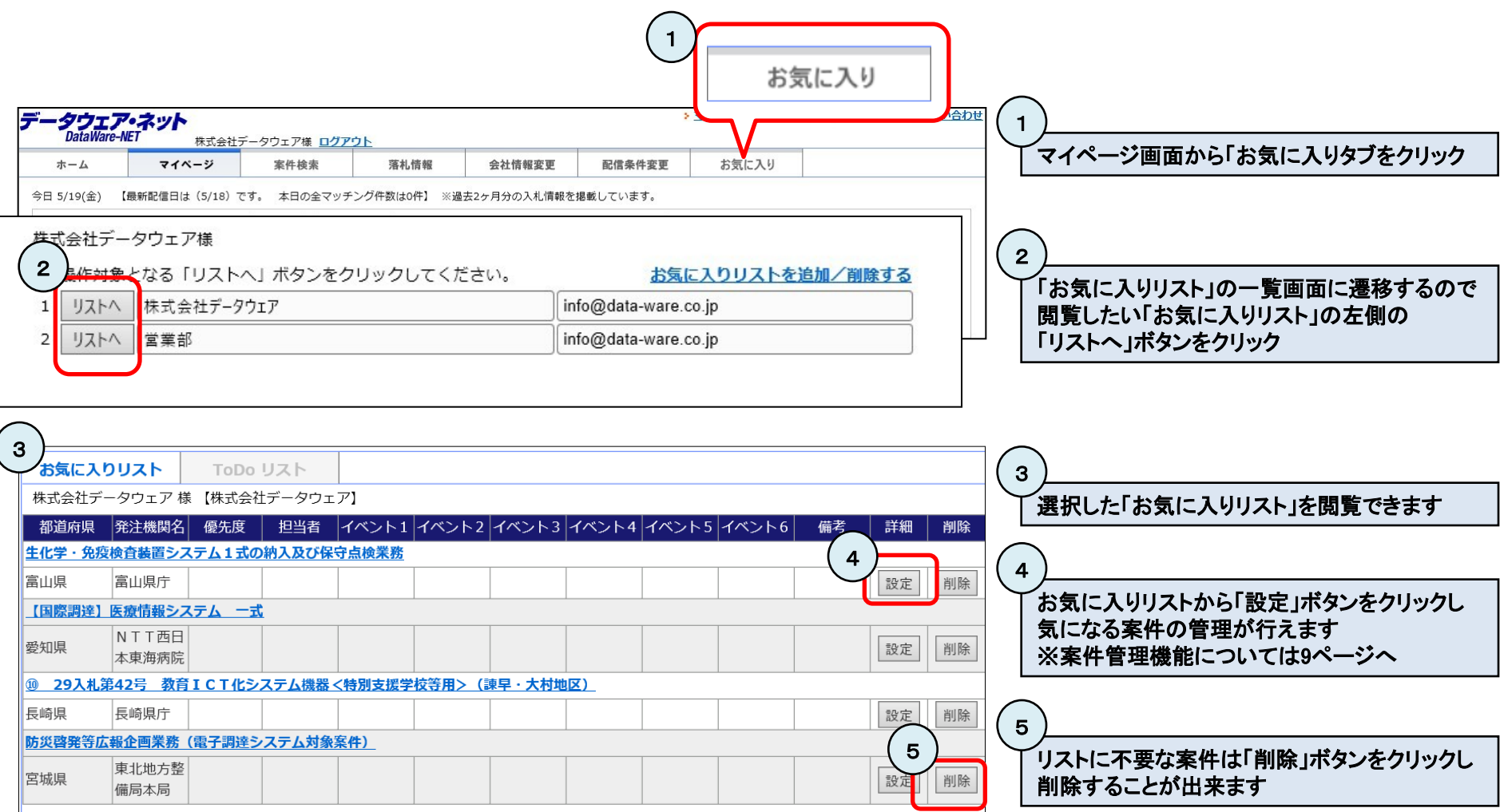

#### 5-4. お気に入り案件を案件管理機能で管理する

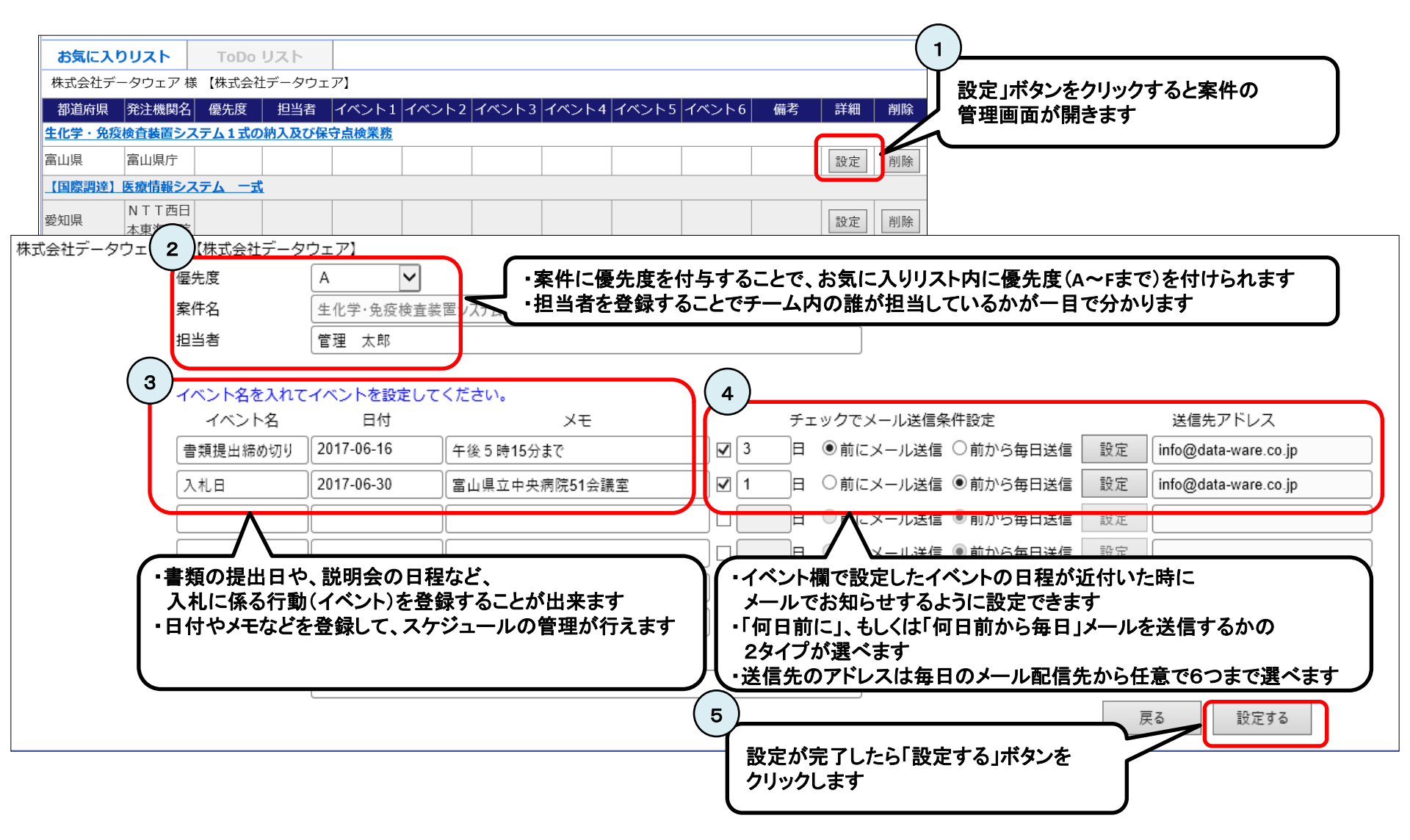

### 5-5. Todoリストでイベントが日付順に閲覧できます

| お気に入<br>株式会社ラ<br>都道府県<br><u>生化学・免</u> | <b>、りリスト</b><br>データウェア 様 (株式会社<br>発注機関名<br>疫検査装置システム1式の | リスト<br>[データリ]<br>優先度<br>)納入及び(9 | 担当者       | イベント<br>「Todo    | ∽の登録だ<br>リスト」を | 「終わったら<br>クリックして見     | てみましょう            |               | イベント4                            |                |       |    |
|---------------------------------------|---------------------------------------------------------|---------------------------------|-----------|------------------|----------------|-----------------------|-------------------|---------------|----------------------------------|----------------|-------|----|
| 富山県                                   | 富山県庁                                                    | A                               | 管理 太郎     | 2017-0           | 06-16          | 2017-06-30            |                   | /             |                                  |                |       |    |
| 【国際調達                                 | 】医療情報システム 一式                                            | i                               |           |                  |                | 1                     |                   |               |                                  |                |       |    |
| 愛知県                                   | NTT西日本東海病院                                              | А                               | 入札 好男     | 入札説<br>2017-(    | 明会<br>06-22    | 提案書締め切り<br>2017-07-03 | 入札日<br>2017-07-10 |               |                                  |                |       |    |
| <u>⑩ 29入札</u>                         | <u>.第42号 教育ICT化シ</u>                                    | <u>ステム機器</u>                    | <特別支援学校等  | <u>用&gt;(諌早・</u> | 大村地区)          |                       |                   |               |                                  |                |       |    |
|                                       |                                                         |                                 |           | 説明会              |                | 入札.日                  |                   |               |                                  |                |       |    |
| お気に入り                                 | 5気に入りリスト ToDo リスト                                       |                                 |           |                  |                |                       |                   |               |                                  |                |       |    |
| 休式会社テーク                               |                                                         |                                 |           |                  |                |                       |                   |               |                                  |                |       |    |
| 日付                                    |                                                         | 案件名                             | <u>ع</u>  |                  |                | イベン                   |                   | へに]<br>~ 艹 ぐ  | こは'のメにへりりへに」に                    | - 豆 邺で1 いこ     |       | 参照 |
| 2017-05-26                            | 防災啓発等広報企画業務                                             | 務(電子調                           | 間達システム対象  | 案件)              | 仕様書配布          |                       | 口り順に              | ∽╨╯           | くし別見できまりので                       |                |       | 詳細 |
| 2017-05-31                            | ⑩ 29入札第42号 教<br>学校等用>(諌早・大橋                             | (育ICT <sup>,</sup><br>村地区)      | 化システム機器・  | <特別支援            | 説明会            |                       | 全体の作              | F美()。<br>入り!! | )スケシュールか把握しや<br>Jストıと「Todoリストıを活 | りすくなります<br>用して | F I   | 詳細 |
| 2017-06-09                            | ⑩ 29入札第42号 教<br>学校等用>(諌早・大林                             | (育ICT-<br>村地区)                  | 化システム機器・  | <特別支援            | 入札日            |                       | スマート              | な入れ           | 札案件管理を行ってくださ                     | い!             |       | 詳細 |
| 2017-06-15                            | 防災啓発等広報企画業務                                             | 務(電子調                           | 間達システム対象  | 案件)              | 提案書作成          |                       |                   |               |                                  |                | 管理 太郎 | 詳細 |
| 2017-06-16                            | 生化学・免疫検査装置                                              | システム 1                          | L式の納入及び保  | 守点検業務            | 書類提出締め         | o切り                   |                   |               | 午後5時15分まで                        |                | 管理 太郎 | 詳細 |
| 2017-06-22                            | 【国際調達】医療情報:                                             | システム                            | 一式        |                  | 入札説明会          |                       |                   |               | 15時                              |                | 入札 好男 | 詳細 |
| 2017-06-22                            | 防災啓発等広報企画業務                                             | 務(電子調                           | 間達システム対象  | 案件)              | 入札日            |                       |                   |               |                                  |                | 管理 太郎 | 詳細 |
| 2017-06-30                            | 生化学・免疫検査装置                                              | システム 1                          | l 式の納入及び保 | 守点検業務            | 入札日            |                       |                   |               | 富山県立中央病院51会議室                    |                | 管理 太郎 | 詳細 |
| 2017-07-03                            | 【国際調達】医療情報:                                             | システム                            | 一式        |                  | 提案書締め切         | 10                    |                   |               | 必着                               |                | 入札 好男 | 詳細 |
| 2017-07-10                            | 【国際調達】医療情報:                                             | システム                            | 一式        |                  | 入札日            |                       |                   |               | 第二会議室                            |                | 入札 好男 | 詳細 |

6. PICKUP案件(お勧め案件)の検索が可能です

| <u>平成29年度</u><br>H29/05/09 | 高知県経営事項審査                | <u>(等パンチ入力委託業</u><br>高知県庁             | EICKUPボタンを                                                 |            |                                         | 1129/05/17 |                            |
|----------------------------|--------------------------|---------------------------------------|------------------------------------------------------------|------------|-----------------------------------------|------------|----------------------------|
| データウコ<br>DataWa            | <b>にア・ネット</b><br>are-NET | ğ                                     | お勧め案件の一覧                                                   | をご覧いただけ    | ます!                                     |            |                            |
| 株式会社データ                    | ウェア 様                    |                                       |                                                            |            |                                         |            |                            |
|                            | and the second           | 1                                     | <b>案件名</b>                                                 |            | htte (m                                 |            | 備考                         |
| 公示日                        | 都迫府県                     |                                       |                                                            | 区分         | 等級                                      | 甲請締切日      | 1 約期/上期                    |
| <u>平成29年度公害</u>            | 建康敬吉禰値シ人方                | <u> → □ + □ + □ + □ + □ + □ + □ +</u> | (ンチテータ作成業務委託(概算契約)                                         | én ac A    |                                         | 1120/02/07 | 2010/02/21                 |
| 129/02/13                  | 大阪府                      | 大阪市                                   | 10 Sector 2 And Andrew Million and Sector Annuality and An | 一般競爭       | A,B,C,D                                 | H29/03/07  | 2018/03/31                 |
| <u>平成29年度保健</u> 健          |                          | ま管理情報システム)<br>+ FF +                  | 八ンナテータ作成美務委託(概昇契判)                                         | ón ±= A    |                                         | 1120/02/20 |                            |
| 429/01/20                  | 入收付                      | 入阪市                                   | r → ha lle at ha tao ₩ tao = r ( sandat ta (ha ) ( r s     | 一般競爭       | A,B,C,D                                 | H29/02/20  | 平成29年4月1日~平成30年3月31日       |
| 平成29年度奇附金                  | E祝観控隊に係る<br>エモナ          | 中古特例通知者ハン:                            | ナテータ作成処理美務委託(概算契約)(その                                      | <u>)2)</u> |                                         | 1100/04/40 | 2017/02/21                 |
| H29/01/10                  |                          |                                       |                                                            | 一般競爭       | A,B,C,D                                 | H29/01/18  | 2017/03/31                 |
| <u>平成29年度予防抗</u>           | を理会 北科にかかる               | + デーナ                                 | <u>春耒杨安託(咸昇奖利)</u>                                         |            |                                         | 1120/02/07 |                            |
| H29/01/08                  |                          |                                       |                                                            | 加泉学        | A,B,C,D                                 | H29/02/07  | 平成29年4月1日~平成30年3月31日       |
|                            | <u>言知</u> 個              | うかりまた                                 |                                                            |            |                                         | H20/05/17  |                            |
| 729/03/09<br>亚成20年度八的4     | 同和県<br>F 今 笑 去 北 起 生 争 4 | 同和県川                                  | モデーカ作成加強業数表証(概算初約)                                         | MXRR P     | А, В, С, D                              | H29/03/17  | +#2946710/09+#3043731020   |
|                            |                          |                                       |                                                            | 一般競争       | ARCD                                    | H20/02/27  | 2017/12/12                 |
| 亚成20年度 国 E                 | 健康保险。医疫肿                 | 成・国民在全シフテ                             | ムパンチデータ作成業数系計(調管初始) スパ                                     | n 2        | ,,,,,,,,,,,,,,,,,,,,,,,,,,,,,,,,,,,,,,, | 1125/03/27 | 2017/12/13                 |
| H29/03/14                  | 大阪府                      | 大阪市                                   |                                                            | 一般競争       | ABCD                                    | H29/04/13  | 平成20年6月1日~平成30年3月31日       |
| 平成20年度受診理                  | 「パンチ入力等業                 | 8季莊                                   |                                                            | 10.96 -    |                                         |            | 1 M25-0/114 - 1 M30-0/1314 |
| H29/03/13                  | 愛知道                      | 名古屋市                                  |                                                            | 一般諳争       | A.B.C.D                                 | H29/03/29  | 平成29年4月1日から平成30年3月31日まで    |
| 平成29年度 B C C               | G接種にかかるパン                | ンチデータ作成等業                             | <b>陈委託(概算契約)</b>                                           | IXMET      |                                         |            |                            |
| H29/02/28                  | 大阪府                      | 大阪市                                   |                                                            | その他        | A,B,C,D                                 | H29/03/13  | 掲載なし                       |
| 平成29年度 国民                  | 健康保険・医療助                 | 成・国民年金システ                             | ムパンチデータ作成業務委託(概算契約)                                        | C-710      |                                         |            |                            |
| H28/12/19                  | 大阪府                      | 大阪市                                   |                                                            | 一般競争       | A,B,C,D                                 | H29/01/25  | 平成29年4月1日~平成30年3月31日       |
| 浦添市平成29年月                  | 度課税用 市・県日                | 民税賦課資料パンチ                             | 業務委託契約(単価契約)                                               |            |                                         |            |                            |
| H28/12/08                  | 沖縄県                      | 浦添市                                   |                                                            | 一般競争       | A,B,C,D                                 | H28/12/14  | 契約締結日から平成29年3月31日まで        |
| 平成29年度市民和                  | 以賦課パンチ業務家                | <u>委託契約</u>                           |                                                            |            |                                         |            |                            |
|                            |                          |                                       |                                                            |            |                                         |            |                            |

7. いつでも配信条件の変更が行えます

7-A. 都道府県を変更する場合

1. 配信メールに記載されているログインURLをクリック

#### 3. 【配信条件変更】タブをクリック

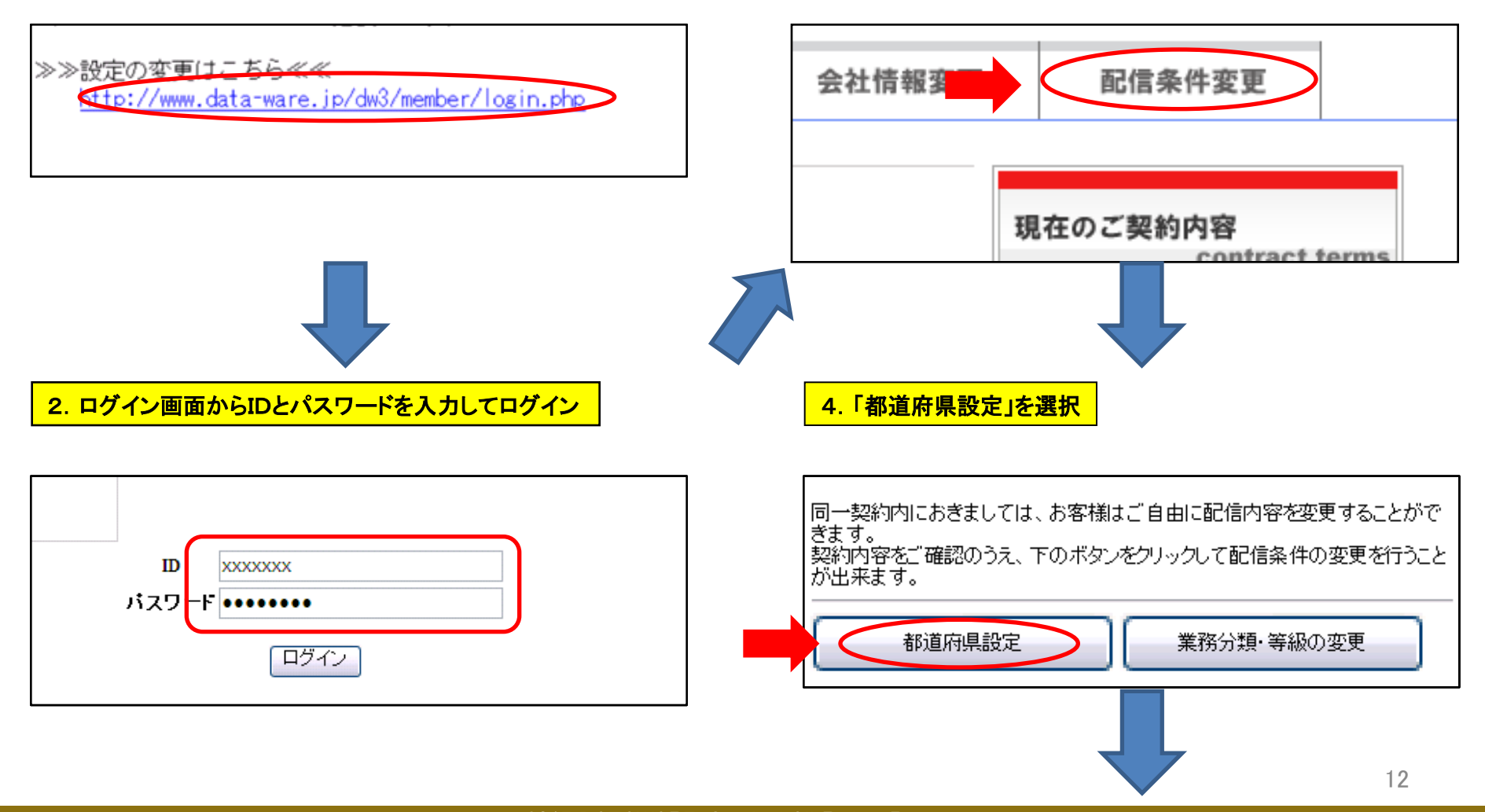

©2017 DATAWARE, Co., Ltd All Rights Reserved

## 7. いつでも配信条件の変更が行えます

7-A. 都道府県を変更する場合

#### 5.「都道府県」の設定、発注機関のカテゴリー選択が行えます

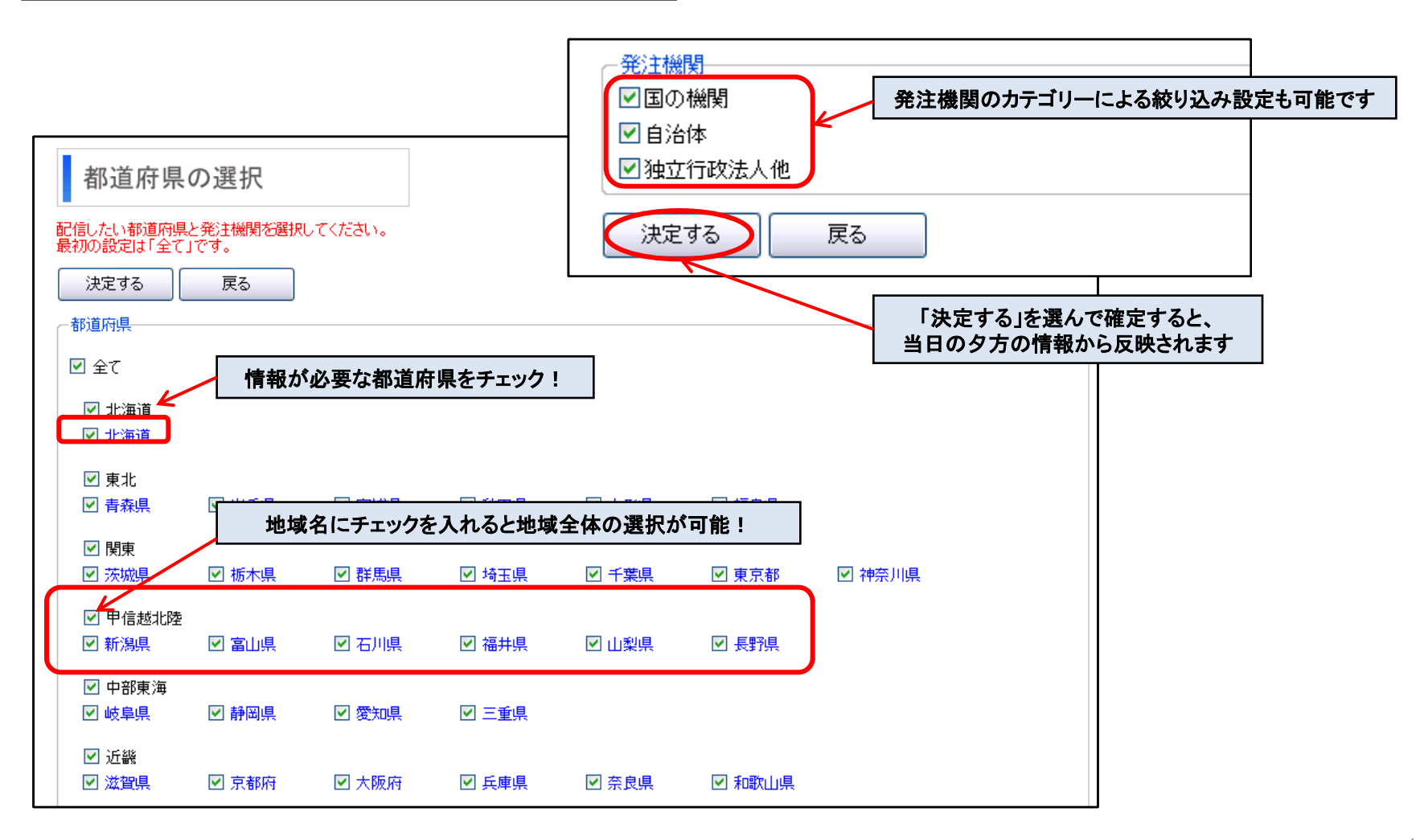

7. いつでも配信条件の変更が行えます

7-B. 業務分類、キーワードを変更する場合

1. 配信メールに記載されているログインURLをクリック

3. 【配信条件変更】タブをクリック

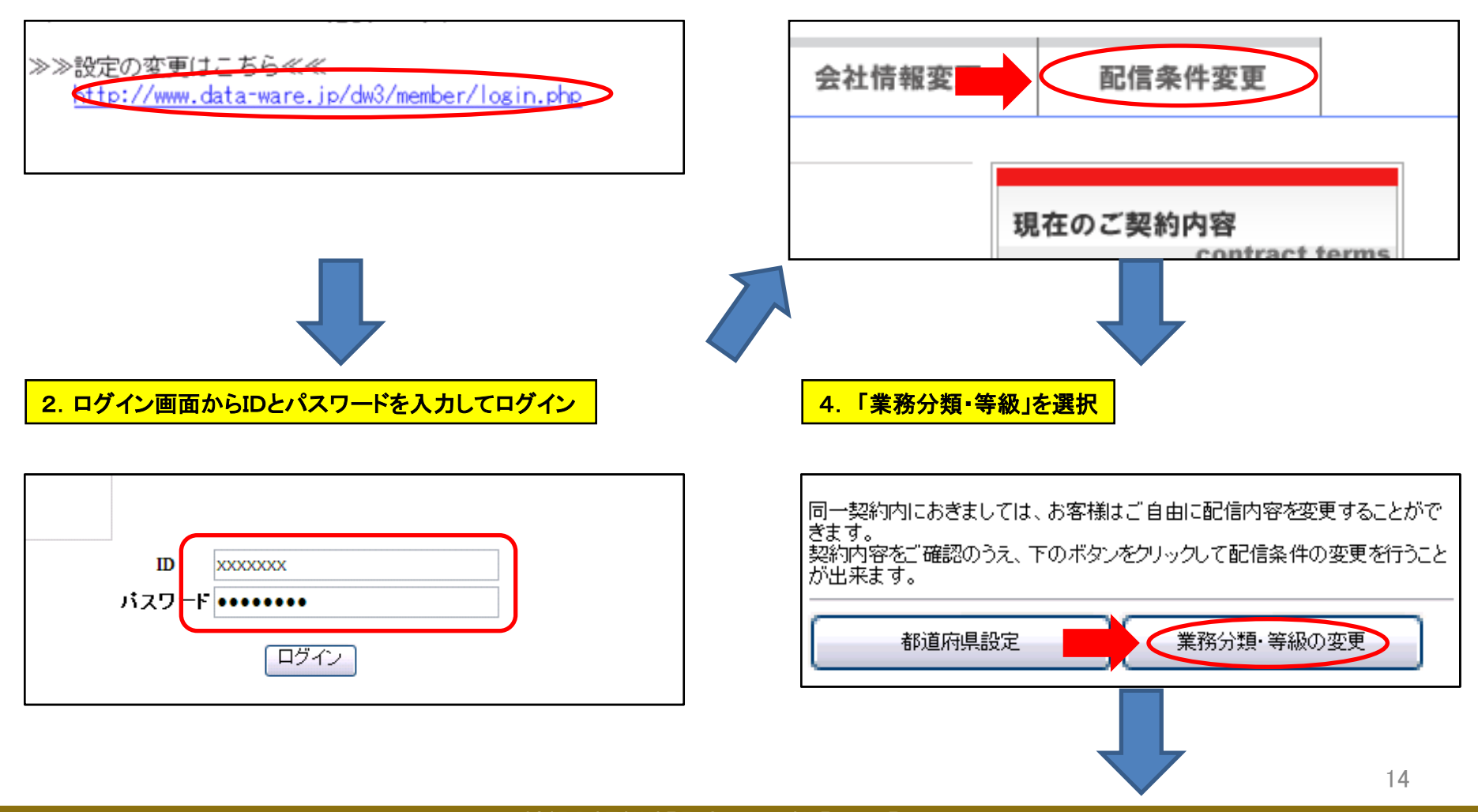

©2017 DATAWARE. Co., Ltd All Rights Reserved

- 7. いつでも配信条件の変更が行えます
  - 7-B. 業務分類、キーワードを変更する場合

#### 5.「業務分類」の設定変更方法

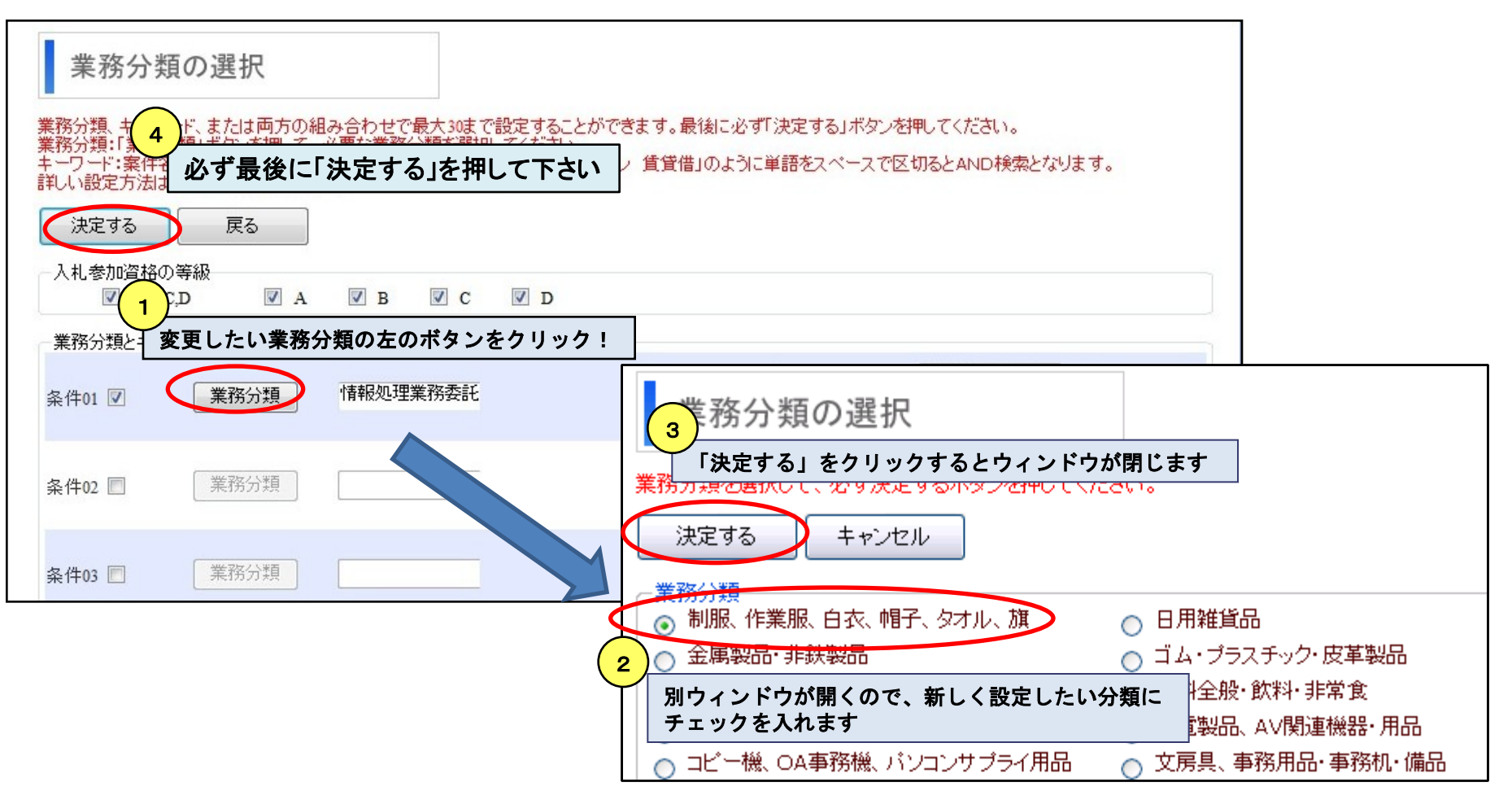

- 7. いつでも配信条件の変更が行えます
  - 7-B. 業務分類、キーワードを変更する場合

#### 6.「キーワード」の設定変更方法

| 業務分類の選択                                                                                                    |                                                                                                    |
|----------------------------------------------------------------------------------------------------|----------------------------------------------------------------------------------------------------|
| 業務分類、キーワード、または両方の組み合わせで最大30まで話<br>業務分類:「業務分」、ギタンを押して、必要な業務分類を選択して<br>キーワード:案件3、3<br>詳しい設定方法は、<br>必ず最後に「決定する」を押して | &定することができます。最後に必ず「決定する」ボタンを押してください。<br>てください。<br>Lます。「バンコン 賃貸借」のように単語をスペースで区切るとAND検索となります。<br><b>下さい</b>              |
| 決定する<br>入札参加資格の等級<br>✓ A,B,C,D<br>✓ A<br>✓ B<br>✓ B<br>✓ B<br>✓ B<br>✓ B<br>✓ B<br>✓ B<br>✓ B                    | 1<br>「キーワード1」にチェックを入れることで、指定したキーワードを<br>案件名、発注機関名に含む案件が配信されます<br>単語をスペースで区切るとAND条件となります                               |
| 条件01 業務分類                                                                                                    | <ul> <li>マレケート</li> <li>アンケート</li> <li>を含む</li> <li>アンケート</li> <li>アンケート</li> <li>を含む</li> <li>いずれかを含まない ▼</li> </ul> |
| 条件02<br>業務分類                                                                                                    | <ul> <li></li></ul>                                                                                                   |
| 条件03<br>業務分類                                                                                                    | +-ウ-     を含む       ド1     ・・・・・・・・・・・・・・・・・・・・・・・・・・・・・・・・・・・・                                                        |

- 7. いつでも配信条件の変更が行えます
  - 7-B. 業務分類、キーワードを変更する場合

#### 7. 設定の削除について

- 業務分類の選択 削除したい業務分類、キーワードのチェックを外すと、 文字の色が変わりますので、 業務分類、キーワード、または両方 業務分類:「業務分類」ボタンを押し その状態で左上の「決定する」ボタンをクリックして決定します キーワード:案件名、発注機関名 ます。 詳しい設定方法は、コチラをご覧 決定する 戻る 「入札参加資格の等級」 🔽 A 🗸 В. 🚺 A,B,C,D V C 🔽 D 業務分類とキーワードの入力・ キーワー ド1 システム 開発 を含む 条件01 業務分類 情報処理業務委託 医療システム いずれかを含まない 🗸
- 1)登録済みの業務分類、キーワードを削除する

#### 2)登録済みの「配信条件」を削除する

| 業務分類の選択                                                                                           |                                                                                           |                               |
|---------------------------------------------------------------------------------------------------|-------------------------------------------------------------------------------------------|-------------------------------|
| 業務分類、キーワード、または両方の組み合わせで最大3<br>業務分類:「業務分類」ボタンを<br>キーワード:案件名、発注機関。<br>詳しい設定方法は、コチラをご<br>決定する 戻る     | <sup>111年で設定することができます。最後に必ず「決定する」ボタン参担<br/>全ての項目のチェックを外した状態で<br/>「る」ボタンをクリックして決定します</sup> | <u>してくだ</u> さい。<br>4D検索となります。 |
| <ul> <li>入札参加資格の等級</li> <li>☑ A,B,C,D</li> <li>☑ A</li> <li>☑ B</li> <li>業務分類とキーワードの入力</li> </ul> |                                                                                           |                               |
| 条件01 業務分類 情報処理業務委託                                                                                | ■ <sup>キーワー</sup> システム 開発<br>ド1<br>■ <sup>キーワー</sup> 医療システム                               | を含む<br>いずれかを含まない <del>、</del> |

#### ©2017 DATAWARE. Co., Ltd All Rights Reserved

## 8. メールアドレスは最大で6メールアドレスまで設定可能です

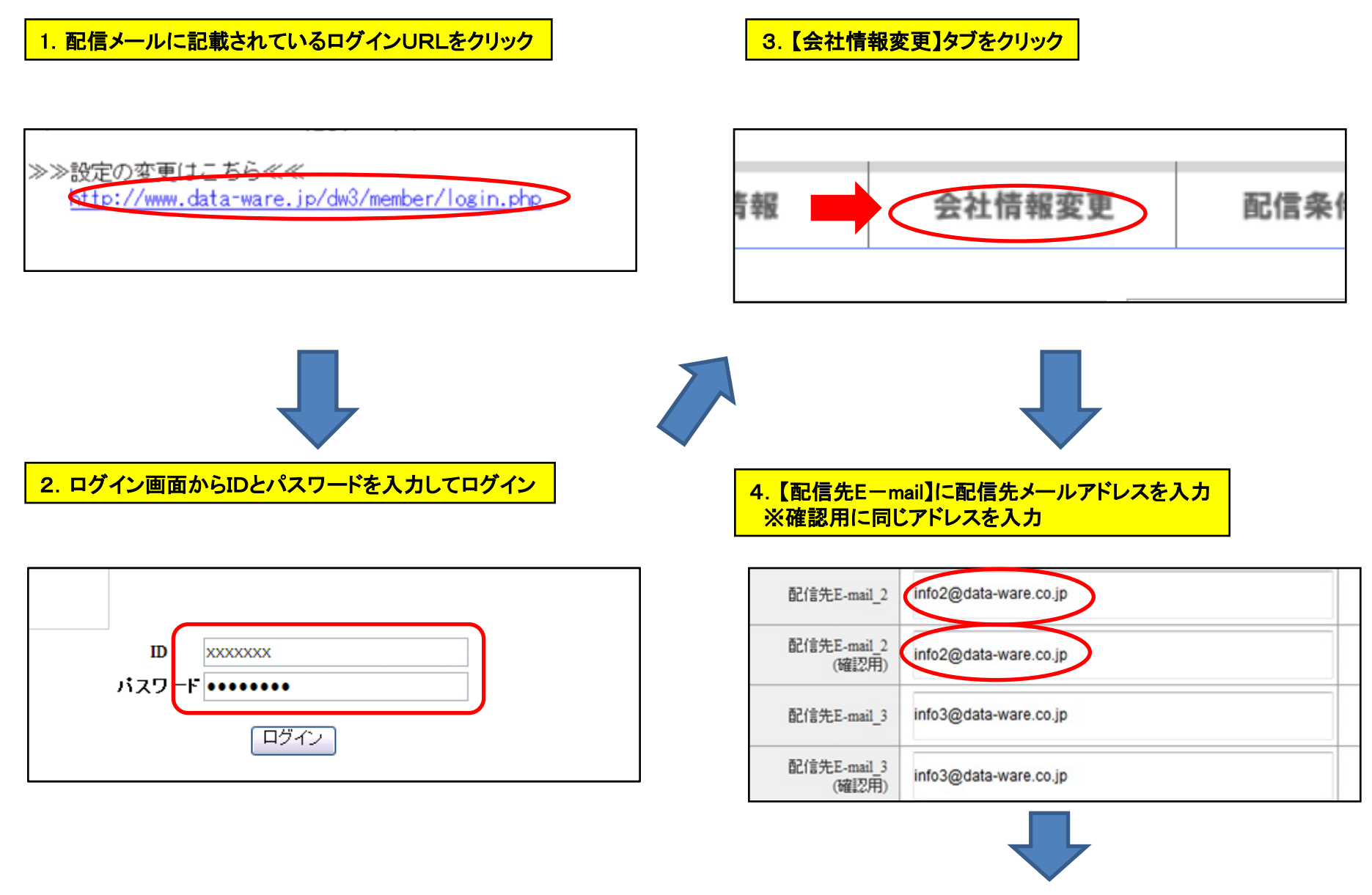

8. メールアドレスは最大で6メールアドレスまで設定可能です

#### 5. ページ下部の「更新する」をクリック

| 配信先E-mail_6 info6@data-ware.co.jp |             |                       |  |
|-----------------------------------|-------------|-----------------------|--|
| 配信先E-mail 6 info6@data-ware.co.ip | 配信先E-mail_6 | info6@data-ware.co.jp |  |
|                                   | 配信先E-mail_6 | info@data-ware co in  |  |
| (確認用)                             | (確認用)       |                       |  |

#### メールアドレスの変更は、元のメールアドレスを新しいメールアドレスで 上書きを行っていただくことで簡単に行えます

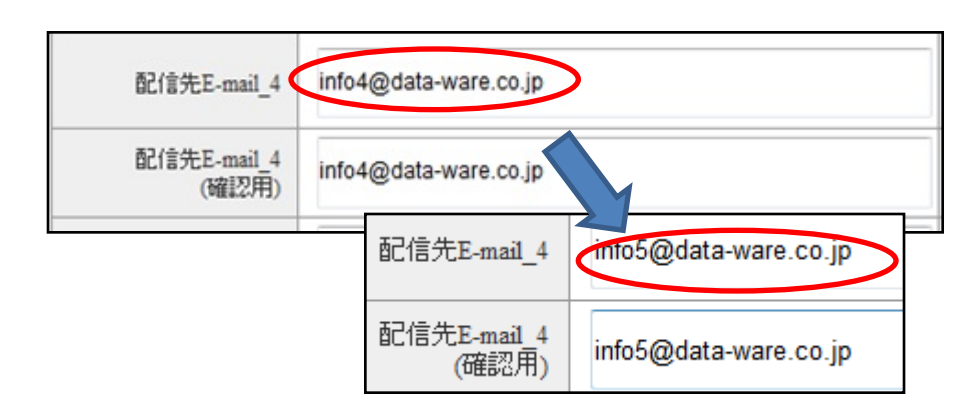

#### 6. 確認画面が出ますので、ページ下部の「戻る」を押してください

#### 上書きを行った後は必ずページ下部の「更新する」をクリックしてください

| 会   | 社情報変更      |                            |
|-----|------------|----------------------------|
| 以下の | とおり更新しました。 |                            |
|     | 会社名        | 株式会社データウェア                 |
|     | 管理者氏名      | 管理太郎                       |
|     | 所属         | 営業部                        |
|     | 郵便番号       | 160 - 0022                 |
|     | 住所         | 東京都新宿区新宿1-34-11 ニューローレル903 |
|     | 電話番号       | 03-5366-6861               |
|     | FAX番号      | 03-5366-6862               |

| 配信先E-mail_5<br>(確認用) | info5@data-ware.co.jp |
|----------------------|-----------------------|
| 配信先E-mail_6          | info6@data-ware.co.jp |
| 配信先E-mail_6<br>(確認用) | info6@data-ware.co.jp |
| 更新する キャンセル           | ·                     |

9. オプションで落札情報検索も可能!

| 落札                          | ,情報核                                             | <b>〕</b> 索       | 画面                                            |                                     |                   |                          |          |        | 2005年4月以降の落札情報430万件のDB  |
|-----------------------------|--------------------------------------------------|------------------|-----------------------------------------------|-------------------------------------|-------------------|--------------------------|----------|--------|-------------------------|
| ータウェ<br>DataWare            | <b>ア・ネット</b><br>-NET                             |                  |                                               |                                     |                   |                          |          |        |                         |
| 札情報検索                       |                                                  |                  |                                               |                                     |                   |                          |          |        |                         |
|                             | 発注機関名                                            |                  |                                               |                                     | ●部分一覧             | 故○完全一致                   |          |        | ✓発注機関名                  |
| 1                           | 落札業者名                                            |                  |                                               |                                     | ●部分一致             | 改 ○完全一致                  |          |        |                         |
| 1                           | 案件名 システム                                         |                  |                                               |                                     | ] すべてを含<br>] このキー | きむ <b>&gt;</b><br>ワードを除く |          |        | 官公庁、目治体等の発注元機関名で検索できます  |
| -                           | 節道府県 指定なし ✔                                      |                  |                                               |                                     |                   |                          |          |        |                         |
|                             | 落札日                                              | _~               |                                               |                                     | 検索                | ₹ <i>1</i>               | リア       |        | │                       |
| 【検索結果の表示順について】              |                                                  |                  |                                               |                                     |                   |                          |          |        | あれ 今社夕 またけあれ 老夕で検索できます  |
|                             | 検索結界                                             | の初期表示順           | iは、"落札日" となり                                  | ます。                                 |                   |                          |          |        | 冷化女性力、よたは冷化日力で快承してより    |
|                             | 表示され<br>但し、補                                     | たデータは、<br>数の項目での | 項目名の下にある▲<br>並び替えはできませ                        | ▼ボタンで並び<br>ん。                       | 皆えが可能で            | です。                      |          |        |                         |
|                             | また、                                              | 落札金額」で           | 並び替えた場合は、                                     | 同じ単位内で並ん                            | べ変えます。            |                          |          |        | │                       |
| 2345                        | -558 (全163920件)                                  | (1/       ペ-     | ージ)                                           |                                     |                   |                          |          |        | 落ちちちを仕々で検索できます          |
| 道府県名 発送                     | E機関 案件名                                          | 契約方式             | 式 落札者名                                        | 落札者住所                               | 落札日               | 落札金額                     | 単位(備考)   | PICKUP | 冷心に行いに来什つに快来してあり        |
|                             |                                                  | ▲ ⊻              | <b>▲</b> <u>▼</u>                             |                                     | ▲ ▼               | ▲ ⊻                      | (,       |        | 「and検索」「or検索」に加え、       |
| 東京都<br>京都                   | <ul> <li>市(東 府中市文書管理シ)</li> <li>ム導入業務</li> </ul> | マテ プロポー<br>ザル    | <ul> <li>81186-01866</li> <li>8818</li> </ul> | 8136333<br>1993                     | 2017-<br>05-17    | 45,000,00                | 0 円_税抜   | 4      | 特定のキーロードを「今めたい」検索も可能です  |
|                             |                                                  |                  | ELC FOR 7-                                    |                                     |                   |                          |          |        | 行たのイーノーにと、古のない」快来もり能しり  |
| 広島県 広島                      | 具警察 広島県警察総合通<br>会システム                            | 1指 一般            | 2000 - Calif<br>70-12-1-59                    | All Political Political<br>と後国の1-2- | 2017-             | 696,708,00               | 0 円      | 4      |                         |
|                             |                                                  |                  | 4                                             | ' ia                                |                   |                          |          |        | │                       |
| 종종॥ 종종                      | 教育情報通信ネッ                                         | 、<br>- 69 — 60-  | 5186368                                       | 8-3-3-3-3                           | 2017-             | 15 102 44                | 円/月_総合   |        | 教道府目 プレに妨けみ みができすす      |
| 史加州 武限                      | **/」 ノークノヘアム連/<br>理業務                            | 10               |                                               |                                     | 05-01             | 13,193,44                | ♥ 評価落札方式 | t 👻    | 即追加 ボービー取り込みり じゅみょ      |
| 株式:                         | 会社か オープン系システム                                    | 更                | 247 0 1 <del>7 1</del> 28                     | 54-32 R                             | 2017-             | 76 924 60                | 0.00     | 4      |                         |
| <sup>(</sup> ()(は)<br>()(は) | 策定にかかる作業                                         | 調整               | 武·尚平f                                         | XIII-44                             | 04-25             | 70,024,00                | 013      | 8      | │                       |
|                             |                                                  |                  |                                               |                                     |                   |                          |          |        | 茨丸 日の期間指定に とろ絞い込み ができます |
|                             |                                                  |                  |                                               |                                     |                   |                          |          |        |                         |

※トライアルでのご利用では検索結果は最大50件まで表示されます